※システムからのメールが届くので、以下ドメインが受信できるように設定をお願いします。 ドメイン:@p-kashikan.jp

①日向市公共施設予約システムにアクセスします。URL:<u>https://k3.p-kashikan.jp/hyuga-city/</u>

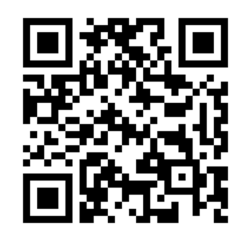

②「利用者登録」ボタンをクリックします。

|                     |            |         | 利用登録 | Upグイン |
|---------------------|------------|---------|------|-------|
| 日向市公共施設予約システム       |            |         |      |       |
| 2<br>空き状況の確認<br>(推) | 事案内<br>事案内 | ご利用の手引き |      |       |

## ③利用規約を確認の上、「同意する」をクリックします。

| 句市公                                                                                                    | 公共施設予約                                                                                             | システム                                                                                                    |
|----------------------------------------------------------------------------------------------------|----------------------------------------------------------------------------------------------------|----------------------------------------------------------------------------------------------------|
| *                                                                                                    | ご利用の手引き                                                                                            | よくあるご質問                                                                                                    |
|                                                                                                    | 釆                                                                                                  | 利用規約確認                                                                                                    |
|                                                                                                    | 禾                                                                                                  | <b>川用規約をお読みの上、利用登録をお申込する場合は「同意する」ポタンを押してください。</b>                                                                                                    |
|                                                                                                    |                                                                                                    | 日向市公共施設予約システム利用規約                                                                                                    |
| 設<br>第2第<br>1.5<br>2.5<br>2.5<br>第<br>1.7<br>第<br>1.7<br>第<br>1.7<br>第<br>1.7<br>第<br>2.5<br>第<br>2.5<br>第<br>2.5<br>第<br>2.5<br>第<br>2.5<br>第<br>2.5<br>第<br>2.5<br>第<br>2.5<br>第<br>2.5<br>第<br>2.5<br>第<br>2.5<br>第<br>2.5<br>第<br>2.5<br>第<br>第<br>第<br>第<br>第<br>日<br>第<br>日<br>第<br>日<br>第<br>日<br>第<br>日<br>第<br>日<br>第<br>日<br>第 | この現約約は、 (ペンデ<br>(ペンデ)<br>(利用規約のステ)<br>利用者が本本システム<br>利用者ななからゆめ<br>(その他)<br>本規約に定めるもの<br>この規約は、 令和60 | コン、携帯電話、スマートフォン等の機器を使用することにより、個人又は団体(以下「利用者」という。)が日向市公共施設(以下「施<br>均等を行うことができる日向市公共施設予約システム(以下「本システム」という。)の利用について必要な事項を定める。<br>()<br>なを利用して施設の予約等の手続きを行うためには、本規約に同意しなければならない。<br>ムを利用した場合には、本規約に同意したものとみなす。<br>理由にかかわらずき通知に満着できない場合は、本システムのか用を許可しない。<br>ことのシングでは、TITMで「「サわジスクロビン」となっ、マンクレロかのにのたフンボスにな人でたた」と、Alemnicのがスロビル(マンC<br>テムを利用の都度、本規約の確認を行うこととし、本規約変更後に本システムを利用した場合には、変更後の規約に同意したものとみなす。<br>ののほか、本システムの運営に必要な事項については、市長が別に定める。<br>3年3月25日から施行する。 |
|                                                                                                    |                                                                                                    | 同意しない                                                                                                    |

| 日向市         | 「公共施設予約<br>ご利用の手引き | <b>システム</b><br>よくあるご質問            |                                   |                                                     |                                   |   |
|-------------|--------------------|-----------------------------------|-----------------------------------|-----------------------------------------------------|-----------------------------------|---|
|             |                    | 利用登録申し込み                          |                                   |                                                     |                                   | _ |
| <b>•</b> 1+ | コーン海道日本ナ           | 登録する利用者の情報                        | を入力してください。                        |                                                     |                                   |   |
| Vid. )      | ヘ刀必須摂日です。          |                                   |                                   | 利用者名等                                               |                                   |   |
|             |                    | 地域区分                              | ◎市内 ○市外                           |                                                     |                                   | Ī |
|             |                    | 利用者区分                             | ○個人 ◉団体                           |                                                     |                                   |   |
|             |                    |                                   |                                   | 利用者                                                 |                                   |   |
|             |                    | 氏名😏                               | 日向市マニュアル団体                        |                                                     | (団体の場合は団体名)                       |   |
|             |                    | かな😏                               | ひゅうがしまにゅあるだんたい                    | ١                                                   |                                   |   |
|             |                    |                                   |                                   | 代表者                                                 |                                   |   |
|             |                    | 氏名(団体の場合のみ)                       | 日向太郎                              | (団体の堤合のみ)                                           |                                   |   |
|             |                    | メール <b>パドレス</b><br>(確認用) <b>⊘</b> | 0000@AAA.jp                       |                                                     |                                   |   |
|             |                    | 迷惑メール対策など                         | 上記メールアドレス宛<br>で、ドメイン指定受信を設定さ<br>ド | に利用者登録フォームのUF<br>れている場合は、以下ドメ<br>メイン:@p-kashikan.jp | Lを送信します。<br>インを受信できるように設定をお願いします。 |   |
|             |                    |                                   | Î                                 | 前に戻る 確認                                             |                                   |   |

## ⑤入力内容を確認し、「登録」をクリックします。

| 日向市公共施設予約システム |         |             |                                      |        |  |  |
|---------------|---------|-------------|--------------------------------------|--------|--|--|
|               |         |             |                                      |        |  |  |
| *             | ご利用の手引き | よくあるご質問     |                                      |        |  |  |
|               |         | 利用登録申し込み    |                                      |        |  |  |
|               |         | 内容を確認の上、よろ  | しければ「登録」ボタンを、修正する場合は「修正」ボタンを押してください。 |        |  |  |
|               | [       |             | 利用者名等                                |        |  |  |
|               |         | 地域区分        | 市内                                   |        |  |  |
|               |         | 利用者区分       | 団体                                   |        |  |  |
|               |         |             | 利用者                                  |        |  |  |
|               |         | 氏名          | 日向市マニュアル団体                           |        |  |  |
|               |         | かな          | ひゅうがしまにゅあるだんたい                       |        |  |  |
|               |         |             | 供表音                                  |        |  |  |
|               |         | 氏名(団体の場合のな) |                                      | $\sim$ |  |  |
|               |         | 任所          | 宮崎県日向市本町10 3                         |        |  |  |
|               |         | 建物名等        |                                      |        |  |  |
|               |         | 連絡先         | 0982 - 52 - 2111                     |        |  |  |
|               |         | 緊急連絡先       |                                      |        |  |  |
|               |         | メールアドレス     | test@test.jp                         |        |  |  |
|               |         |             | 修正登録                                 |        |  |  |

\*利用登録受付内容

> 申込完了後、3開庁 日までに、市が利用 者 ID を登録します。

⑦利用者 ID の登録完了後、システムから利用者 ID 及び仮パスワードがメールで通知されます。

| ◇◇ 日向市公共施設予約システム ◇◇                                                                                                    |
|----------------------------------------------------------------------------------------------------|
| 日向市マニュアル団体 様                                                                                                    |
| システムの利用登録が完了しました。                                                                                                    |
| 登録内容                                                                                                    |
| <ul> <li>利用者ID</li> <li>000○○○</li> <li>●仮パスワード</li> <li>○○○○○○</li> <li>■登録日</li> <li>令和 6年○月○○日</li> </ul>             |
| 本メールのパスワードは仮パスワードです。<br>必ずご本人によるパスワードの変更を行ってください。<br>パスワード変更は、下記のURLにアクセスして行います。<br>https://k3.p-kashikan.jp/hyuga-city/ |
| 上記のURLにアクセスし、「ログイン」ボタンをクリックします。<br>次に、上記の利用者IDと仮パスワードでログインすると、<br>「仮パスワード変更」画面に入りますので、パスワードを変更してください。                    |